## Schemalägg möten och spåra svar

## Steg 1

Välj Start > Nytt möte.

| Arkiv             | Start        | Skicka/        | 'ta emot        | M    |
|-------------------|--------------|----------------|-----------------|------|
| Ny avtalad<br>tid | Nytt<br>möte | Nya<br>objekt• | Nytt<br>Skype-m | ıöte |
|                   | Nytt         |                | Skype-möt       | e    |
|                   | Nytt r       | nöte           |                 |      |

## Steg 3

I **Hitta rum** väljer du en plats i listan med rum och väljer sedan ett rum.

| Torsdag,<br>08:00 | 7 septembe<br>09:00 | er 2017<br>10:00 | 11:00 | Hitta ru ×                                                         |
|-------------------|---------------------|------------------|-------|--------------------------------------------------------------------|
| Projektg          | ruppmöte N          |                  | 772   | Visa en rumslista:<br>Rum i byggnad 1 v                            |
|                   |                     |                  |       | Välj ett tillgänglig rum:<br>Ingen                                 |
|                   |                     |                  |       | Konferensrum Adams<br>Konferensrum Crystal<br>Konferensrum Stevens |
|                   |                     |                  |       |                                                                    |
|                   |                     |                  |       |                                                                    |

### Steg 5 – bifoga en fil

Klicka på Infoga > Bifoga fil, välj en fil och välj sedan Dela länk.

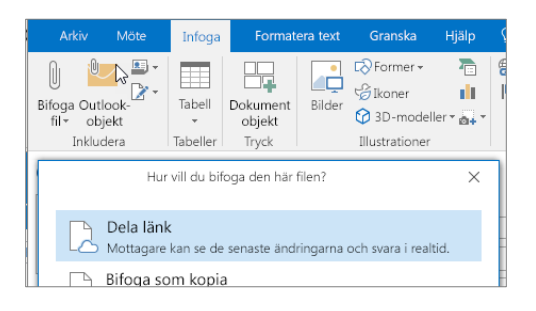

### Steg 2

Markera **Schemaläggningsassistenten** och lägg sedan till deltagarnamnen för att visa lediga/upptagna tider.

| Arkiv                      | Möte               | Infoga                             | Form            | natera text          | Granska               | Hjälp              |
|----------------------------|--------------------|------------------------------------|-----------------|----------------------|-----------------------|--------------------|
| Ta bort 🤤 🗸                | Avt<br>Sch<br>assi | alad tid<br>emaläggnin<br>istenten | gs              | Skype-<br>möte       | Nötesan<br>teckningar | Avbryt<br>inbjudan |
| Åtgärder                   |                    | Visa                               |                 | Skype-m              | Möte                  |                    |
| *🖃 Skicka                  | Q,                 | 100 % 🔻                            | Torsda<br>08:00 | g, 7 septem<br>09:00 | ber 2017<br>10:00     | 11:00              |
| ⊠ <sub>1</sub>   Alla d    | deltagare          |                                    |                 |                      |                       |                    |
| Malin Lind     Tim Nyström |                    |                                    | Projekt         | tgruppmöte           | Möte                  | 772                |
|                            | Mårtenssor         | 1                                  |                 |                      |                       |                    |

#### Steg 4

Klicka på Skype-möte för att göra mötet till ett onlinemöte.

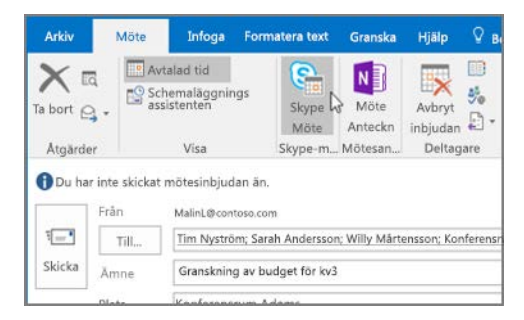

### Steg 6 – spåra svar på inbjudan

Välj Möte, välj mötet och välj sedan Spårning för att se svaren.

| Arkiv            | Möte          | Infoga F                                                  | ormatera text    | Grans                  | ka Hjälp              | Q Berätt              |  |
|------------------|---------------|-----------------------------------------------------------|------------------|------------------------|-----------------------|-----------------------|--|
| Avboka e<br>möte |               | vtalad tid<br>chemaläggning<br>ssistenten<br>ppföljning • | is<br>Skype-     | möte                   | Nötesanteck<br>ningar | Kontakta<br>deltagare |  |
| Åtgärde          | er            | Visa                                                      |                  | Skype-möte Mötesanteck |                       |                       |  |
| Följande sv      | ar för det hä | är mötet har ta                                           | gits emot:       |                        |                       |                       |  |
| Namn I           |               | Närv                                                      | Närvaro          |                        |                       | Svar                  |  |
| Malin            | Malin Lind    |                                                           | Mötesorganisatör |                        |                       |                       |  |
| ✓ ○ Tim          | Nyström       | Obli                                                      | gatorisk deltag  | are                    |                       | Accepterat            |  |
|                  |               |                                                           |                  |                        |                       |                       |  |

# Använd kategorier för att sortera dina händelser

Högerklicka på en händelse, välj **Kategorisera** och välj sedan en kategori.

| Sarah Andersson | 2        | Öppna<br>Snabbutskrift                | • |   | Varva ner på fredag<br>Cafeteria<br>Lisa Holmgren |
|-----------------|----------|---------------------------------------|---|---|---------------------------------------------------|
|                 | E.       | Ny e-post till deltagare              |   | 0 |                                                   |
|                 | 01 02 01 | Svara<br>Svara alla<br>Vidarebefordra | , |   |                                                   |
|                 | 8        | Privat                                |   |   |                                                   |
|                 | ~~       | Visa som                              | • |   |                                                   |
|                 |          | Kategorisera                          |   | 1 | wmarkera alla kategorier                          |
|                 | NB       | Mötesanteckningar                     |   | B | legärt                                            |
|                 | TX.      | Avboka möte                           | * |   | (T-serien                                         |

## Lägg till en kalender i vyn

Välj **Start > Från adressboken**... och ange sedan ett namn för att visa tillgängliga kalendrar från personer i din organisation.

| Opj<br>kaler | Ana Kalender grupper•                         | ale Dela | a Publicera k   | alenderbeh<br>örigheter | <ul> <li>Ny grupp</li> <li>Bläddra i gruppe</li> </ul> |
|--------------|-----------------------------------------------|----------|-----------------|-------------------------|--------------------------------------------------------|
| 1            | Från adressbok                                | N        | Dela            |                         | Grupper                                                |
|              | Från rumslista<br>Från Internet               | Läg      | g till kalender | FREDAG<br>från adressb  | oken                                                   |
| -            | Skapa ny tom kalender<br>Oppna delad kalender |          |                 |                         |                                                        |
| 2            |                                               |          | 0               | Möte<br>Malin Lind      |                                                        |

# Kortkommandon

## Växla kalendervyer

Välj **Start** och välj sedan ett visningsalternativ, t.ex. **Dag** eller **Arbetsvecka**.

| art Sl           |     | emot            | Марр  | Vi             | sa           | Hjälp            | 🛛 Berätta v                                        | ad du vill g | göra                      |
|------------------|-----|-----------------|-------|----------------|--------------|------------------|----------------------------------------------------|--------------|---------------------------|
| Aterstāli<br>vy  | Dag | Arbets<br>vecka | Vecka | Månad<br>Ordni | Schem<br>avy |                  | dsskala <del>•</del><br>verlägg<br>betstimmar<br>r | Färg<br>Färg | Lista över F<br>uppgifter |
| MÁND             | AG  |                 |       |                |              | TISDAG           |                                                    |              |                           |
| 4                |     |                 |       |                | _            | 5                |                                                    |              |                           |
|                  |     |                 |       |                |              | Möte<br>Malin Li | nd                                                 |              | 0                         |
| Möte<br>Malin Li | nd  |                 |       |                | 0            |                  |                                                    |              |                           |

## Dela en kalender

Markera **Start > Dela kalender**, lägg till personer på raden **Till** och välj **Skicka**.

| 8      | 5      | 6 E              |                 | * Delningsinbju | dan: Mal | ? | 80 | - | × |
|--------|--------|------------------|-----------------|-----------------|----------|---|----|---|---|
| Arkiv  | Dela   | Infoge           | Alternativ      | Formatera text  | Granska  |   |    |   |   |
|        |        | MalinL@co        | ntoso.com       |                 |          |   |    |   |   |
| -      | Till   |                  |                 |                 |          |   |    |   | _ |
| Skicka | Amne   | Deiningsinbj     | udan: Malin Lir | nd - Kalender   |          |   |    |   |   |
|        | Begir  | behörighet att   | isa mottagare   | ns kalender     |          |   |    |   |   |
|        | 🕑 mitr | nottagaren att v | isa denna kale  | nder            |          |   |    |   |   |

| Växla till Kalendern | Ctrl + 2         | Skapa en ny mötesförfrågan    | Ctrl + Skift + Q |  |
|----------------------|------------------|-------------------------------|------------------|--|
| Gå till e-post       | Ctrl + 1         | Gå till dagens datum          | Alt + N A, F     |  |
| Skapa en avtalad tid | Ctrl + Skift + L | Sök                           | Upp- och nedpil  |  |
|                      | (2)              | (4) 61 (1 - Alt - [1 - 2 - 4] |                  |  |

Växla till dag (1), arbetsvecka (2), vecka (3) eller månad (4) Skift + Alt + [1, 2, 3, 4]

Mer information om kortkommandon för Outlook finns på https://go.microsoft.com/fwlink/?linkid=864503

# Mer information

| Outlook-utbildning: https://go.microsoft.com/fwlink/?linkid=864509 | Snabbstartsguide för Outlook:<br>https://go.microsoft.com/fwlink/?linkid=864510 |
|--------------------------------------------------------------------|---------------------------------------------------------------------------------|
| Skillnader mellan skrivbordsprogrammet Outlook, Outlook Online,    | Skillnader mellan Windows- och Mac-versionen av Outlook:                        |
| och Outlook Mobile: https://go.microsoft.com/fwlink/?linkid=864504 | https://go.microsoft.com/fwlink/?linkid=864506                                  |